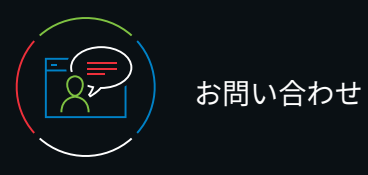

### カスタマーサポート

施設でご利用されているお客様のカスタマーサポートは、 以下までご連絡ください。

Eメール CEJapan@wolterskluwer.com

#### 電話またはFAX

電話:03-5427-1930 FAX: 03-3451-2025 月~金 午前9時~午後5時

Wolters Kluwer

©2023 UpToDate, Inc. and its affiliates and/or licensors. All rights reserved. 01.23 | 000355JA

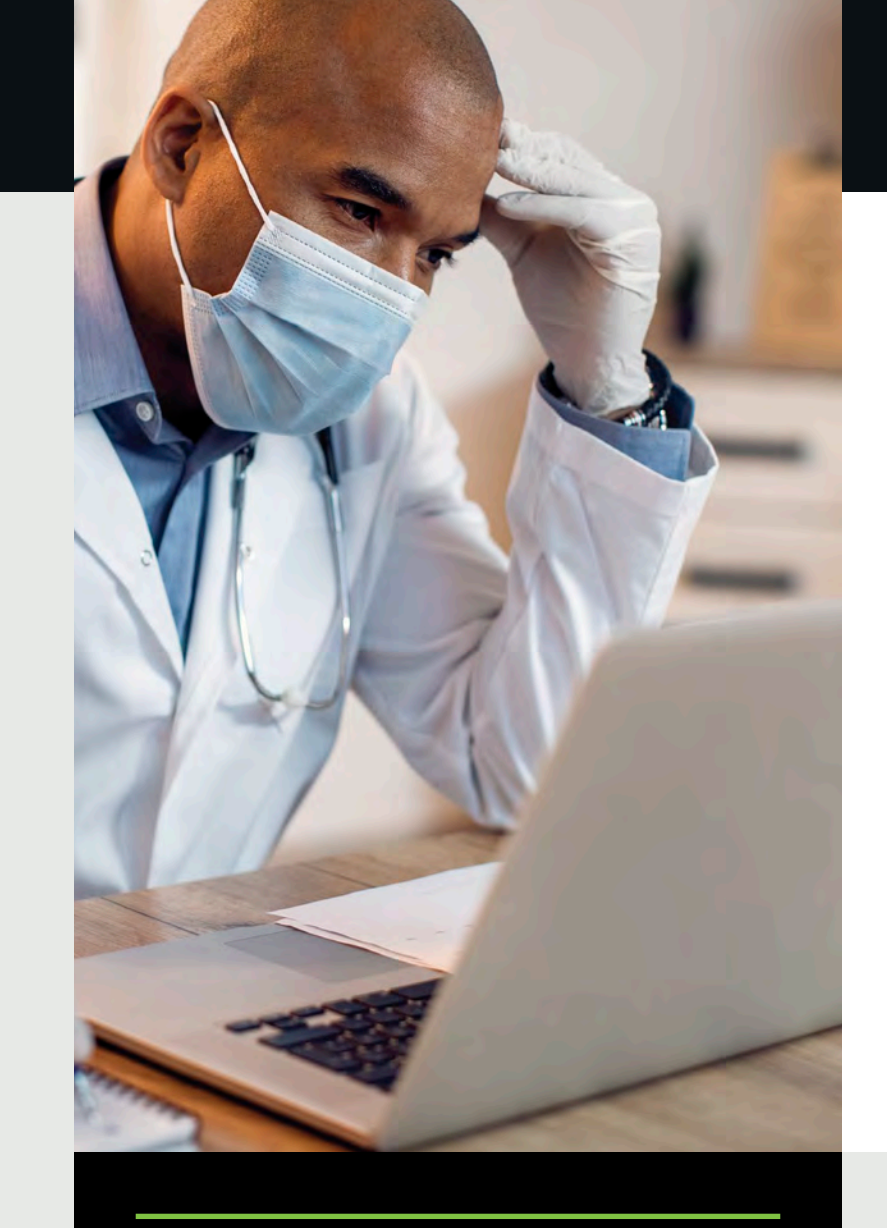

# UpToDate<sup>®</sup>施設契約登録ガイド

- この登録ガイドでは、以下の方法を説明します。
- ・無料アカウントに登録する
- ・UpToDateにアクセスする
- 最新情報を把握する

www.wolterskluwer.com

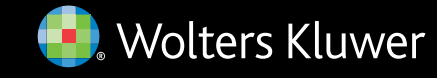

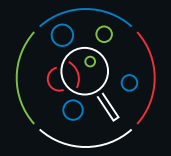

UpToDateをもっと便利に

UpToDateを使用すると、エビデンスに基づいた臨床情報を、 いつでも、どこでも、必要なときに入手できます。

#### UpToDateへの無料登録で利用できる機能:

- インターネットに接続されているコンピューターからの 遠隔アクセス
- ・最大2台のモバイル端末から**モバイルアプリにアクセス**
- ・施設内外でUpToDateを使用して臨床上の疑問を検索する ことで、CME/CE/CPD単位を取得ーモバイル端末からも可
- 閲覧回数の多いコンテンツ、ブックマーク ユーザーにとって 最も有用なコンテンツにすばやくアクセス
- ・デスクトップパソコンやモバイル端末など、UpToDateに アクセスするすべての端末で履歴、ブックマーク、閲覧回数の 多いコンテンツ情報などを**同期**
- ・過去に閲覧したトピックが更新され、医学文献の最新論文に関する 考察が追加されるとお知らせが表示される最新情報通知機能
- ・編集チームが最新の重要な臨床情報をまとめた**隔週発行の** 電子ニュースレター『Current UpDate』

#### 役立つ使い方:

施設内でUpToDateにアクセスするたびに、ご自身のユーザー名と パスワードを使用して[Log in/Register] (ログイン/登録) リンクから (または電子カルテシステムから) ログインすると、CME単位が蓄積 され、遠隔モバイルアクセスを継続的に利用できます。

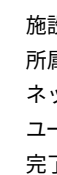

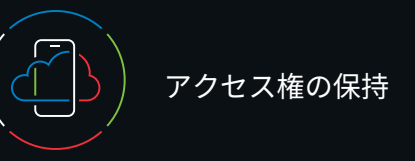

施設外でUpToDateに継続的にアクセスするためには、90日ごとに 所属機関への在籍確認(「再認証」)が必要です。再認証は、施設内の ネットワークに接続されているコンピューターから、ご自身の ユーザー名とパスワードを使用してUpToDateにログインするだけで 完了します。

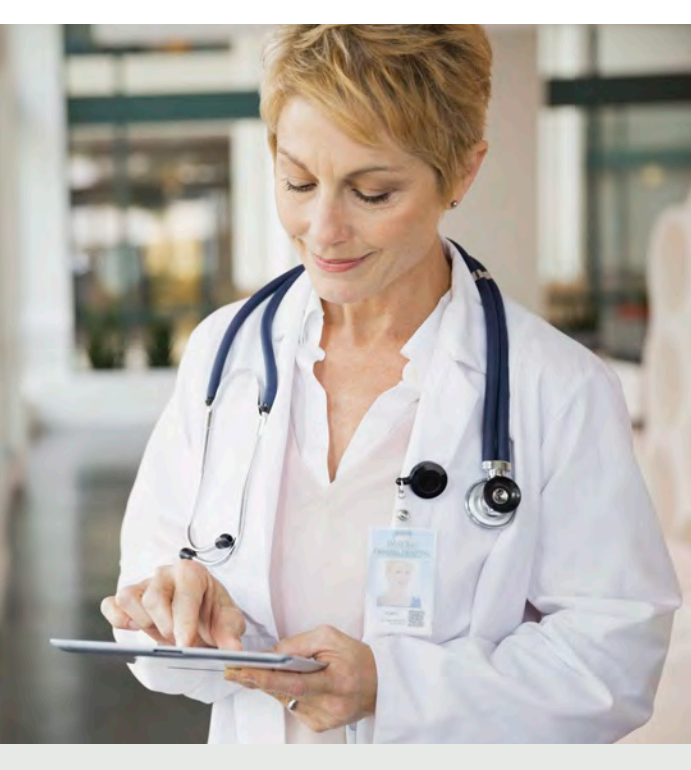

#### ログインの確認方法

画面右上にユーザーの名前とCME単位の合計が表示されていない 場合は、[Log in/Register] (ログイン/登録) をクリックしてください。

在籍の再認証を促す通知がアプリケーション内に表示されるか、 またはメールで届いたら、所属機関のネットワークからUpToDateに ログインしてください。

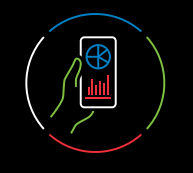

# 登録は簡単・無料!

### 電子カルテシステムからの登録:

電子カルテシステムにあるUpToDateへのリンクをクリックし、 登録プロセスを完了します(下記参照)。電子カルテシステムからは シングルサインオンが可能です。

- または -

ご所属施設専用のUpToDateページにアクセスします。

• [Register] (登録) をクリックします。

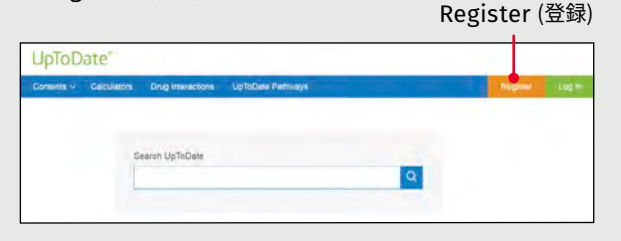

Register for an UpToDate account

Please loct in with your UpToDat

Almody registered usemante and part

Last Nerva

Specialty

University

2PPostal Earth (solicital)

Create your username and password

Send Verification

Code

(認証コードの送信)

- ・登録フォームに記入します。 • すべての項目に入力したら、
- メールアドレスを認証する必要が あります。[Send Verification Code] (認証コードの送信)を クリックします。登録フォームに 入力されたメールアドレスに コードが届きます。
- メールで受け取ったコードを 登録フォームの一番下にある ボックスに入力します。コードを 受け取り、ボックスに入力して、 [Submit Verification Code] (認証コードの提出)をクリック するまでの一連の作業は、 10分以内に完了してください。

Check the email account you submitted for a message containing a verification code. If you don't see the email. please check your sparn folder. Paste or type the code below. The code is valid for 10 minutes. No account data will be saved until the code is accepted.

Venilication Code

Submit Verification Code

### ユーザー名とパスワードを書き留めます。

 ・登録が完了すると、モバイルアプリのダウンロード方法が 記載された確認メールが届きます。

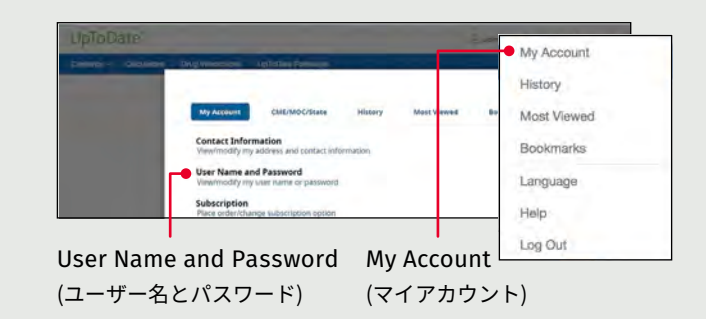

# ユーザー名やパスワードを変更するには:

名前をクリックしてアカウント情報にアクセスしてください。

UpToDateのユーザー名とパスワードを既に お持ちの場合

他の施設で作成したユーザー名とパスワードでログインします。

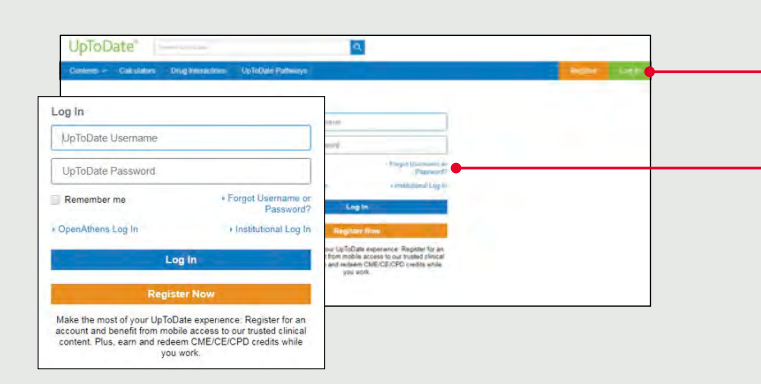

1. 所属機関のネットワークに接続されたコンピューターから、 ご所属施設専用のUpToDateページにアクセスします。

2. UpToDateのユーザー名とパスワードでログインします。

3. これまでに記録されたCME/CE/CPD単位とアカウント設定が 保持されます。

# UpToDateモバイルアプリ

登録すると、UpToDateモバイル アプリを端末2台にまで インストールできます。

#### ダウンロードとインストール

- 1. アプリストアで「UpToDate」を 検索します。
- 2. UpToDateモバイルアプリを 開き、ユーザー名とパスワードで ログインします。アプリが ユーザー名とパスワードを 記憶するので、ログインが 必要なのは1回のみです。

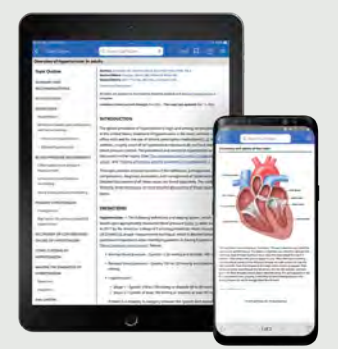

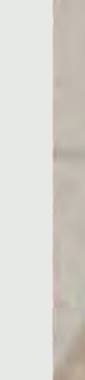

# モバイルウェブ – インストール不要

モバイル端末でブラウザを開き、www.uptodate.com/jaにアクセ スして右上に表示されている [Log In] (ログイン) をクリックします。 すべてのモバイルプラットフォームに共通する特徴は以下の通りです。

- 小型の画面とタブレット向けに最適化
- ・ 使いやすく、 簡単なナビゲーション
- Log In (ログイン)

### ユーザー名やパスワードを忘れた場合は?

- ・ログインボックス右下の「Forgot Username or Password」を クリックします。
- パスワードをリセットするリンクとユーザー名が記載された メールが届きます。

# UpToDate MobileComplete<sup>™</sup>

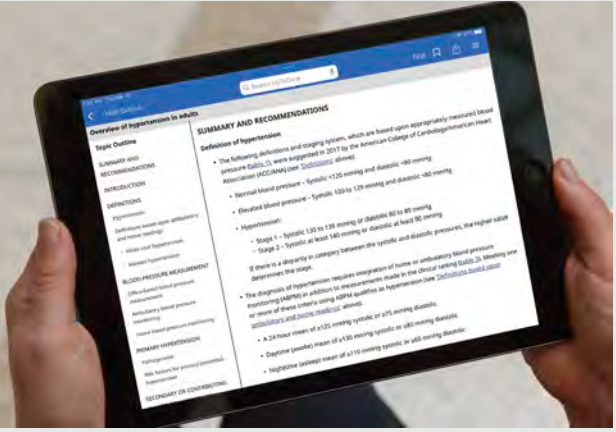

MobileCompleteについて

MobileCompleteの契約がある場合、UpToDateの登録ユーザーは、 UpToDateの全コンテンツをiOS<sup>®</sup>端末・Android<sup>™</sup>端末に ダウンロードできます。

これにより、インターネットに接続できない環境や接続が限られる 環境でも、UpToDateのコンテンツを利用できるようになります。

 インターネット接続がなくても、エビデンスに基づいた推奨治療法を 完全収載したデータベースをどこからでも検索

・コンテンツの更新は、端末がWi-Fiに接続された時に バックグラウンドでダウンロード・反映

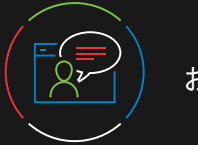

## カスタマーサポート

施設でご利用されているお客様のカスタマーサポートは、 以下までご連絡ください。

Eメール CEJapan@wolterskluwer.com

### 電話

電話: 03-5427-1930 FAX: 03-3451-2025 月~金 午前9時~午後5時

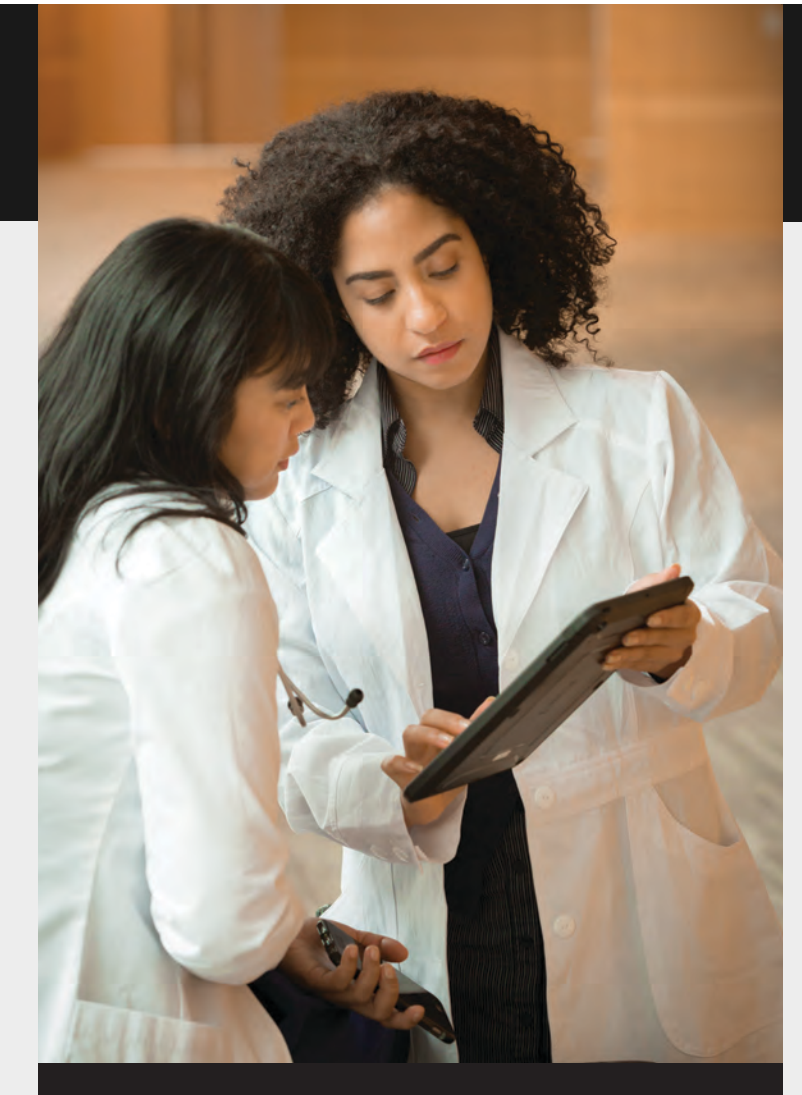

UpToDate クイックリファレンスカード

エビデンスに基づいた臨床意思 決定支援ツールを利用して 臨床上の疑問をその場で解決

😔 Wolters Kluwer

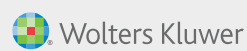

www.wolterskluwer.com

@2024 UpToDate, Inc. and its affiliates and/or licensors. All rights reserved.  $\ 02.24 \mid 000004 JA$ 

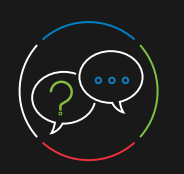

-

# UpToDateで臨床上の疑問に対する回答を入手

- -

|                   | <b>索語句を入力</b><br>本的に入力すると、                                                                                                    | 専門領域ことの「Wf<br>New」(最新情報)を                 | nat's オートコンフ<br>注 <b>表示</b> 使用した検索                                                                                                    |  |  |  |
|-------------------|----------------------------------------------------------------------------------------------------|-------------------------------------------|----------------------------------------------------------------------------------------------------|--|--|--|
| 調イ                | ヾたい情報に近い結果が                                                                                                    | JpToDate                                  |                                                                                                    |  |  |  |
| 得                 | られ易くなります                                                                                                    | Contents > Calculators                    | Drug Interactions UpToDate Pa                                                                                                    |  |  |  |
|                   |                                                                                                    | Winnele Mana                              |                                                                                                    |  |  |  |
|                   | Practice Changing                                                                                                    | Practice Changing UpDates                 | A CONTRACTOR OF A CONTRACTOR OF A CONTRACTOR OF A CONTRACTOR OF A CONTRACTOR OF A CONTRACTOR OF A CONTRACTOR OF A CONTRACTOR A CONTRACTOR A CONTRACT |  |  |  |
| U                 | Ipdates」(診療変更に ┏                                                                                                    | Lab Interpretation                        | diabetes ma                                                                                                    |  |  |  |
| 関                 | 。<br>引する最新アップデート)を                                                                                                    | Drug Information                          |                                                                                                    |  |  |  |
| ត                 | 金認                                                                                                    | Patient Education                         |                                                                                                    |  |  |  |
|                   | ab Interpretation                                                                                                    | Topics by Specialty                       | Most Viewad Peakmasks                                                                                                    |  |  |  |
| L<br>2            | ab interpretation $\longrightarrow$                                                                                                    | Authors and Editors                       | Most viewed Bookmarks                                                                                                    |  |  |  |
| F                 |                                                                                                    | Today                                     | AND 10 Public labor interest                                                                                                    |  |  |  |
|                   |                                                                                                    |                                           | With-19: epidemiology, virology, and pr                                                                                                    |  |  |  |
|                   |                                                                                                    |                                           | roup B streptococcal infections in nonp                                                                                                    |  |  |  |
|                   |                                                                                                    | <b>R</b> P                                | rognosis of heart failure                                                                                                    |  |  |  |
|                   |                                                                                                    | March                                     | 0, 2023                                                                                                    |  |  |  |
|                   |                                                                                                    | • •                                       | verview of general medical care in nonp                                                                                                    |  |  |  |
|                   | UpToDate <sup>®</sup> Lexidrug <sup>™</sup> 薄<br>ツールに <b>アクセス</b>                                                                                          | 薬物相互作用の 専<br>P                            | 理門領域別にUpToDate <sup>®</sup><br>athwaysのリストを <b>表示</b><br>                                                                                                    |  |  |  |
|                   | 3 UpToDate diabetes mar                                                                                                    | nagement                                  | ×Q                                                                                                    |  |  |  |
|                   | Contents Calculators Drug                                                                                                    | Interactions UpToDate Pat                 | hways                                                                                                    |  |  |  |
| 様々な医療             | K Back All Adult Pediate                                                                                                    | ric Patient Graphics                      |                                                                                                    |  |  |  |
| 測定値を<br><b>計算</b> | Showing results for <b>diabetes management</b><br>Search instead: diabetes mellitus management, arginine-vasopressin disorders (diabetes insipidus) manage |                                           |                                                                                                    |  |  |  |
|                   | Overview of general medical                                                                                                    | care in popprennant adu                   | Outlin                                                                                                    |  |  |  |
|                   | diabetes mellitus                                                                                                    | care in nonpregnant aut                   | SUMM                                                                                                    |  |  |  |
|                   | need of insulin therapy should be ma                                                                                                    | anaged by or in consultation with         | n án                                                                                                    |  |  |  |
|                   | endocrinologist, if at all possible. The d<br>in diabetes management usually hing                                                                          | ecision to refer to an endocrinolo<br>les | igist with expertise                                                                                                    |  |  |  |
| _                 | Pharmacologic therapy for hyperglycer                                                                                                    | nia                                       | EVALU                                                                                                    |  |  |  |
|                   | Summary and recommendations                                                                                                    |                                           | Diabe                                                                                                    |  |  |  |
|                   | Glucose-lowering rx in T2DM appro                                                                                                    | ach                                       | × Ro                                                                                                    |  |  |  |
|                   | Monitoring in diabetes mellitus                                                                                                    |                                           | Ro                                                                                                    |  |  |  |
|                   |                                                                                                    |                                           | · Mo                                                                                                    |  |  |  |
| サブセクショ            | コンを <b>使用</b> して                                                                                                    |                                           | 臨床トピックにマ                                                                                                    |  |  |  |
| 簡単にナビケ            | ート可能                                                                                                    |                                           | リンクをクリック                                                                                                    |  |  |  |

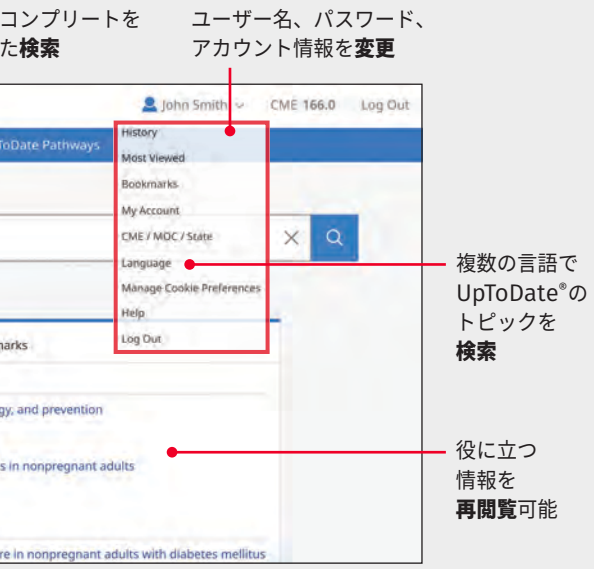

検索結果ページに表示される トピックの順序の**優先度設定** 

表示 または画像のみの検索に絞り込む 💄 John Smith 🗸 CME 166.0 Log Out Collapse Results - 各臨床トピックの 概要やアクセス 数が高い項目を nanagement 表示・非表示 Outline show graphics (8) SUMMARY AND RECOMMENDATIONS INTRODUCTION EVALUATION Diabetes-related complications Routine eye examination Routine foot examination Monitoring for increased urinary albumin excretion にマウスのポインターを重ねると概要を表示。

# ックして、見たいセクションに**移動**

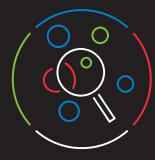

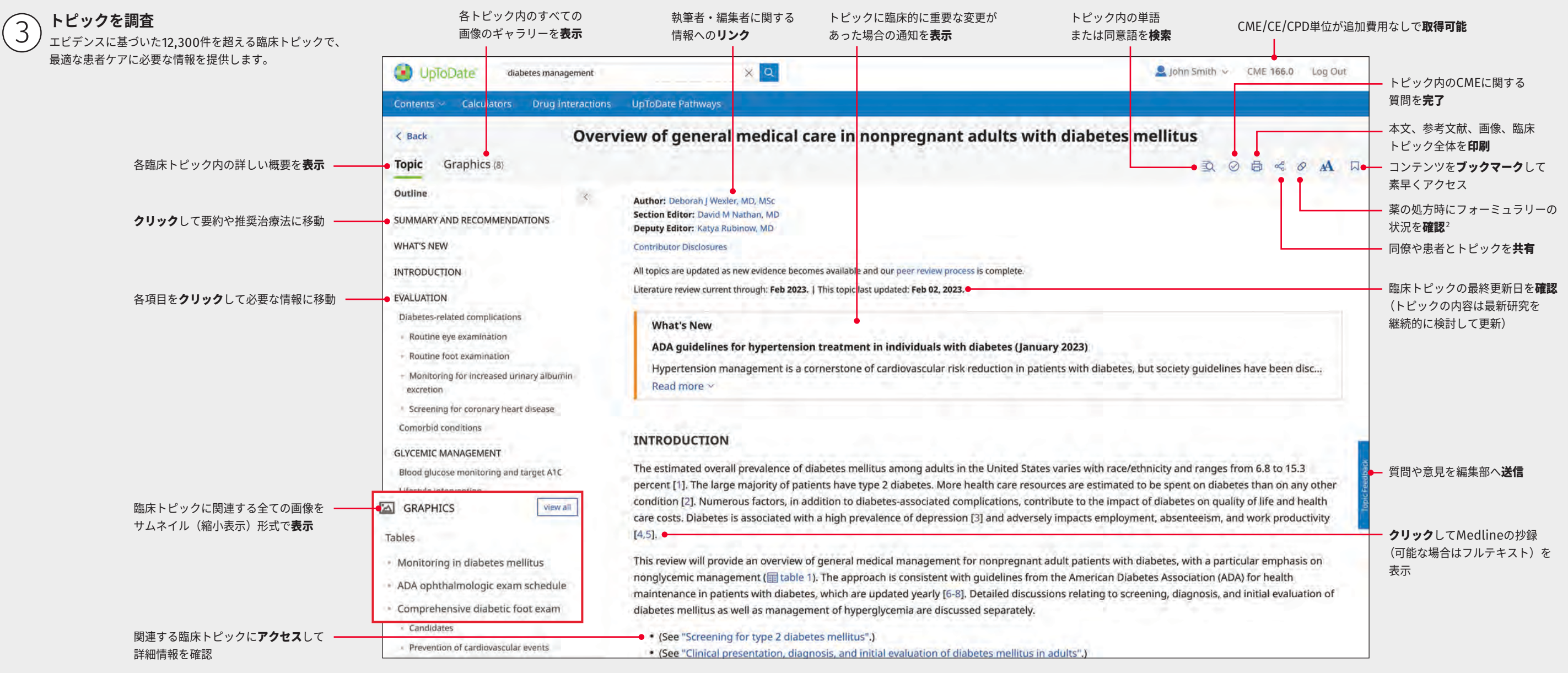

#### 注:この画面は登録ユーザーがUpToDateにアクセスし、CME単位が得られる状況を表しています。

UpToDateは、世界中の学会、協会、機関に認定・認可されており、情報源および学習ツールとして広く受け入れられています。 UpToDateの使用がお住まいの国やご自身の専門領域でCME要件として認められるかどうかについては、www.uptodate.com/cmeでCME要件の最新リストをご確認ください。 UpToDateの使用がそれぞれの国や専門領域でCME要件として認められるかどうかは、個人の責任で判断してください。

<sup>1</sup>Lab InterpretationとUpToDate<sup>®</sup> PathwaysはUpToDate<sup>®</sup> Advancedの一部を構成するもので、有料でUpToDateのサブスクリプションに追加できるものです。単独のソリューションとしてご利用いただけるものではありません。 <sup>2</sup>Formulinkフォーミュラリー管理統合は、UpToDateサブスクリプションに有償で追加できます。

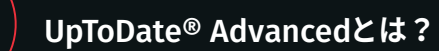

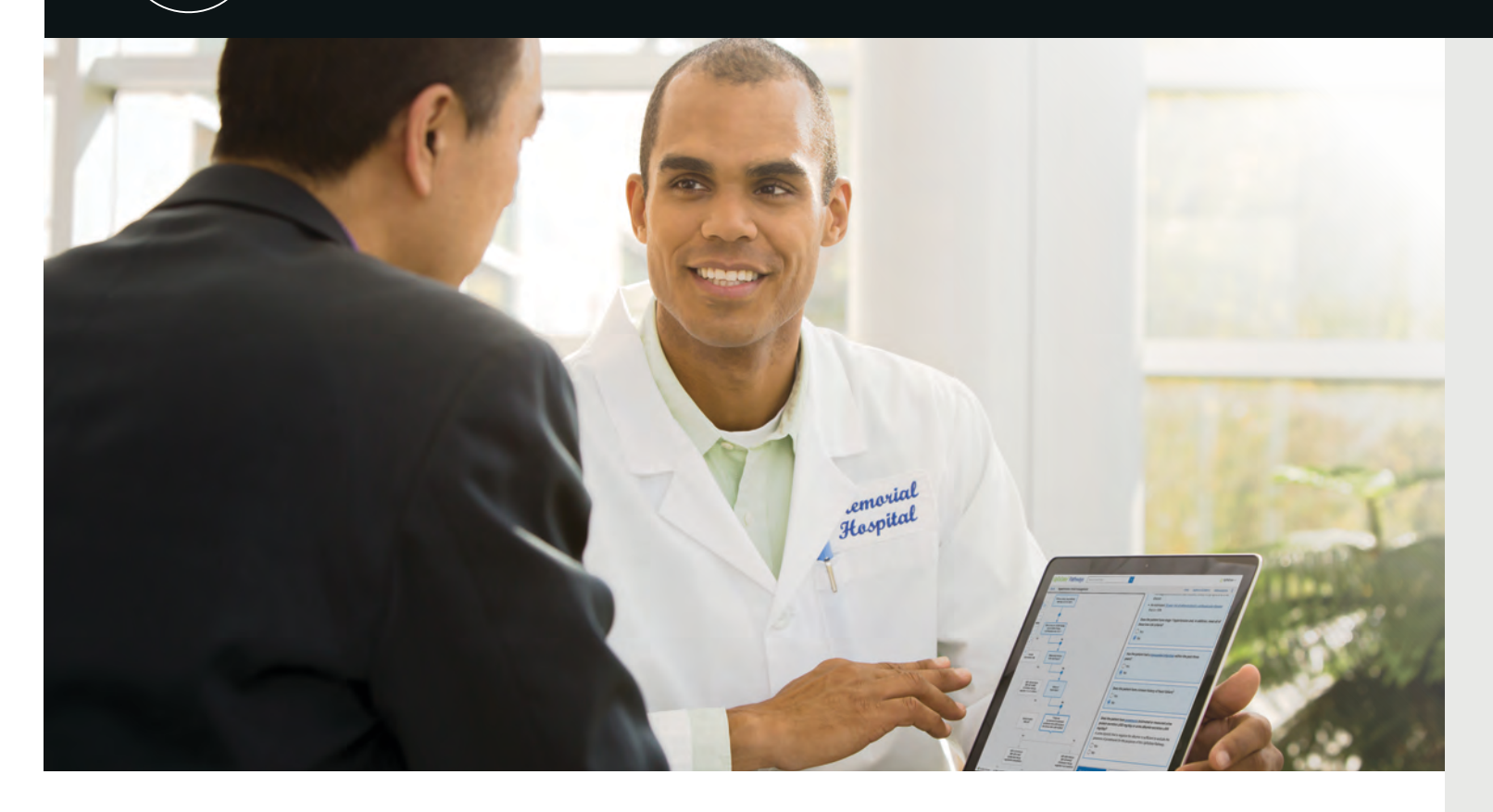

# Advancedのコンテンツは、UpToDateの 検索結果からすぐに利用できます。

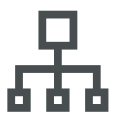

UpToDate Pathways - 臨床上の具体的な 疑問に関する意思決定を適切に下すための インタラクティブなガイド

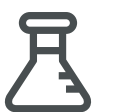

Lab Interpretation — 異常な検査結果を 解釈し、次に取るべき措置をすばやく判断 するためのモノグラフ UpToDate<sup>®</sup> Advancedをワークフローに組み込む ことで、患者に提供するケアの不当なばらつきを 抑えることができます

安定した質の適切なケアを患者に提供するためには、最良の エビデンスと患者自身の希望を考慮しながら、常に正しい 判断を下さねばなりません。これは特に、よくある複雑な 慢性疾患の場合に重要です。このような疾患には複数の 管理、診断、治療方法があるため、ケアの不当なばらつきが 発生する可能性が高いからです。

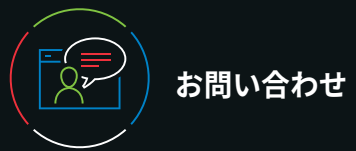

# カスタマーサポート

施設でご利用されているお客様のカスタマーサポートは、 以下までご連絡ください。

メール CEJapan@wolterskluwer.com

## 電話

電話:03-5427-1930 FAX:03-3451-2025 月~金午前9時~午後5時

Wolters Kluwer

©2024 UpToDate, Inc. and its affiliates and /or licensors. All rights reserved. 02.24 |000652JA

www.wolterskluwer.com

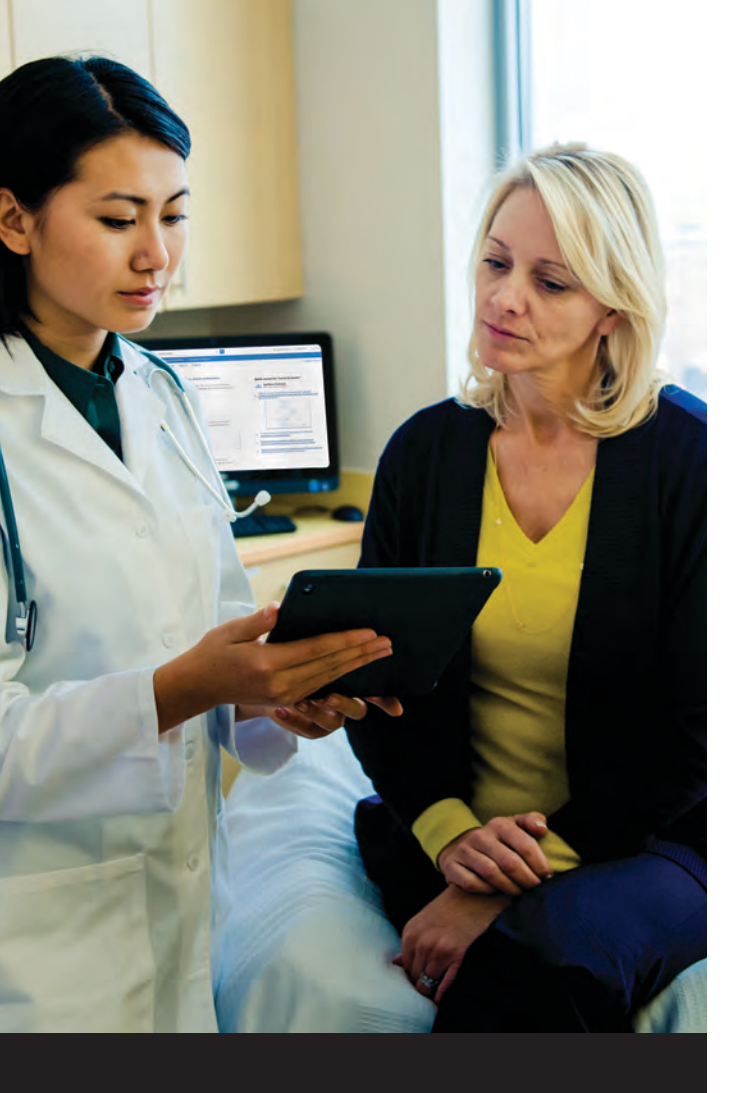

# UpToDate Advanced クイックリファレンスカード

次世代の臨床意思決定支援で ケアの不当なばらつきを抑える

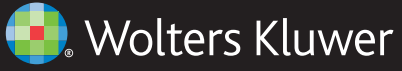

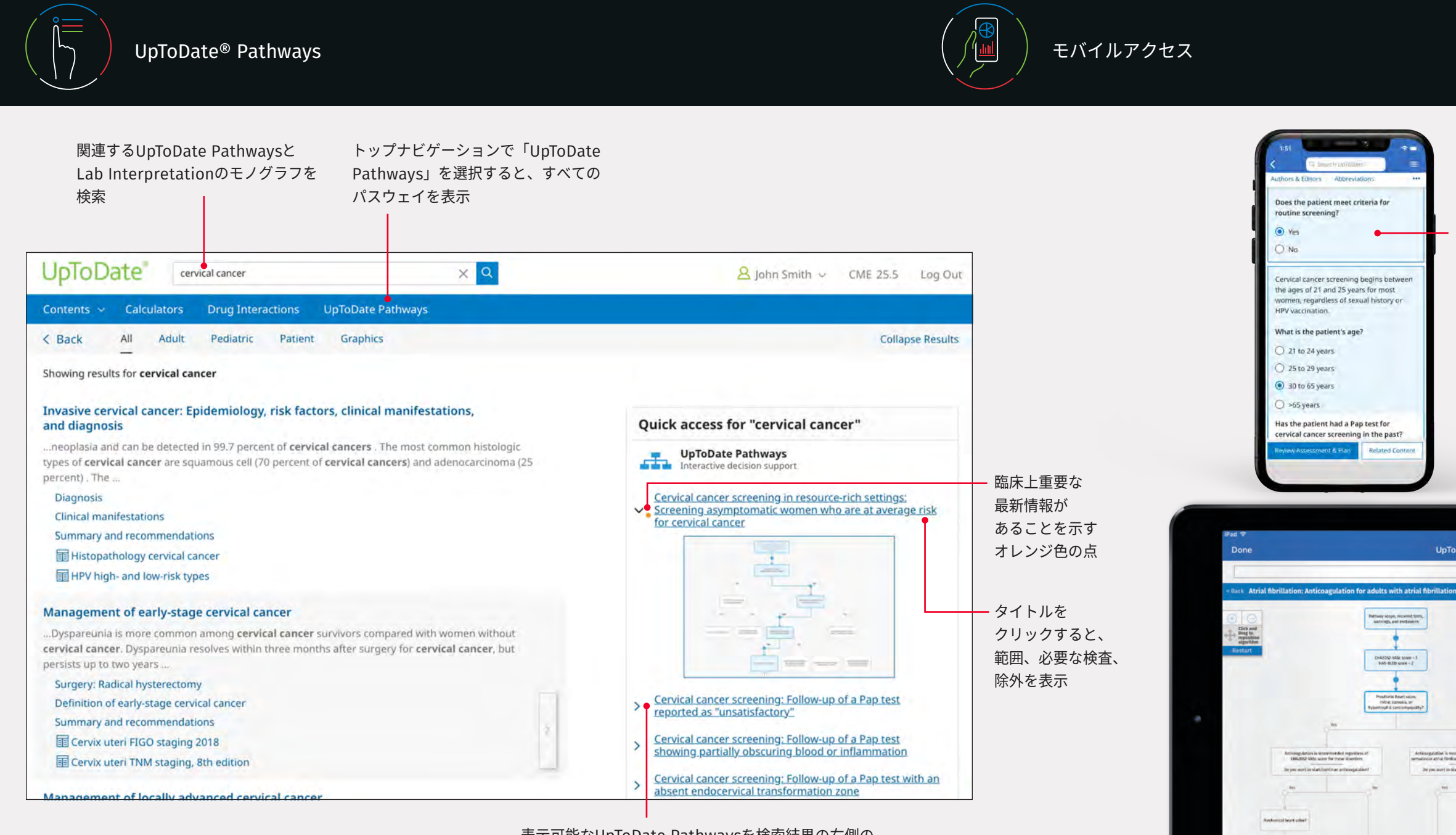

表示可能なUpToDate Pathwaysを検索結果の右側の [Quick Access Panel](クイックアクセスパネル)に表示

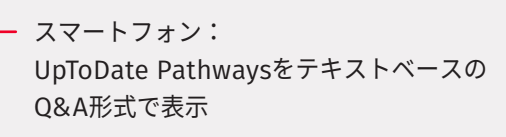

タブレット: テキストベースのQ&A形式と ビジュアルガイド形式で横表示

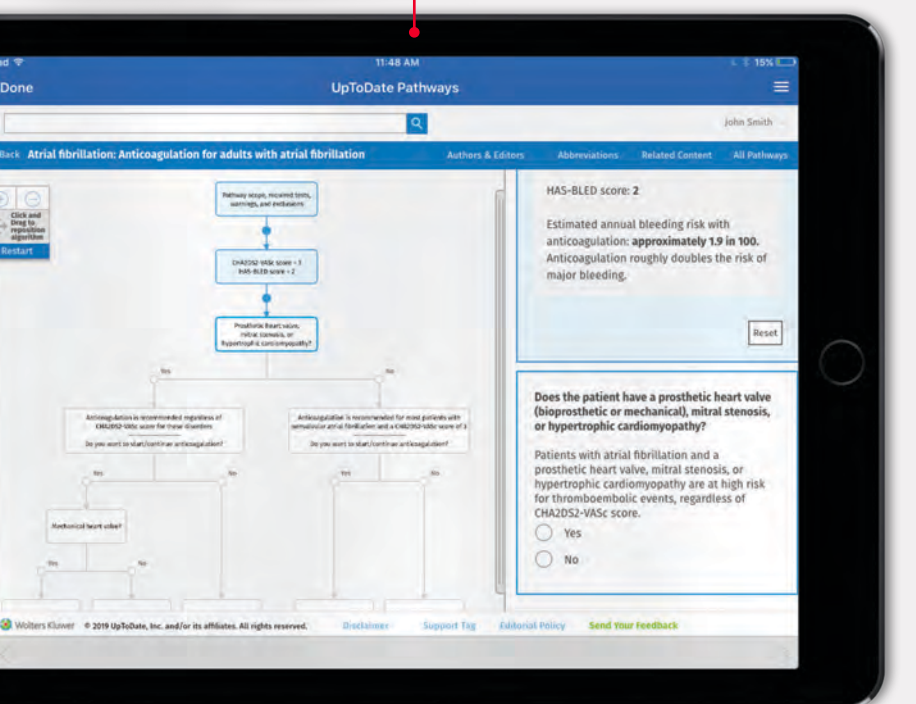

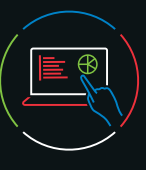

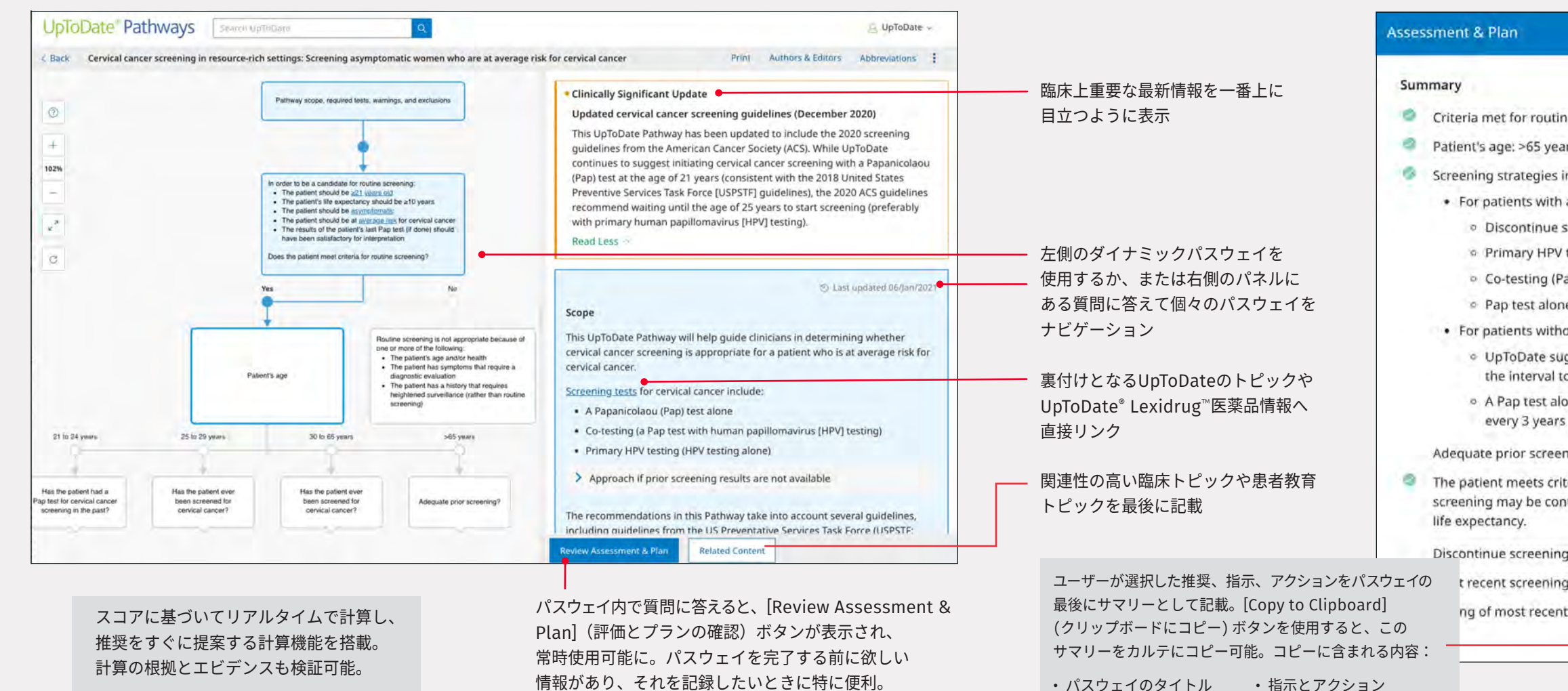

・ 意思決定の要約

・パスウェイへのリンク

完了日時

・個別のセッションID

|                                                                                                    | ¢ |
|----------------------------------------------------------------------------------------------------|---|
|                                                                                                    |   |
|                                                                                                    |   |
| screening: Yes.                                                                                                    |   |
| 5.                                                                                                    |   |
| this age group include:                                                                                              |   |
| dequate prior screening:                                                                                             |   |
| reening (preferred by UpToDate, USPSTF, and ACS); or                                                                 |   |
| esting (with an FDA-approved test) every 5 years; or                                                                 |   |
| p and HPV testing) every 5 years; or                                                                                 |   |
| every 3 years.                                                                                                    |   |
| ut adequate prior screening:                                                                                         |   |
| gests co-testing annually for 3 years before spreading out<br>every 5 years                                          |   |
| ne annually for 3 years before spreading out the interval to<br>s an option if co-testing is not available           |   |
| ng: Yes.                                                                                                    |   |
| ria for stopping cervical cancer screening. However,<br>inued in patients without serious health issues or a limited |   |
| No.                                                                                                    |   |
| included negative testing for HPV: No.                                                                               |   |
| Pap test: ≥3 years ago.                                                                                              |   |
| Copy Assessment & Plan to Clipboard                                                                                  | 1 |

# Lab Interpretationの内容をすべて一覧表示する

[Contents] プルダウンメニュー

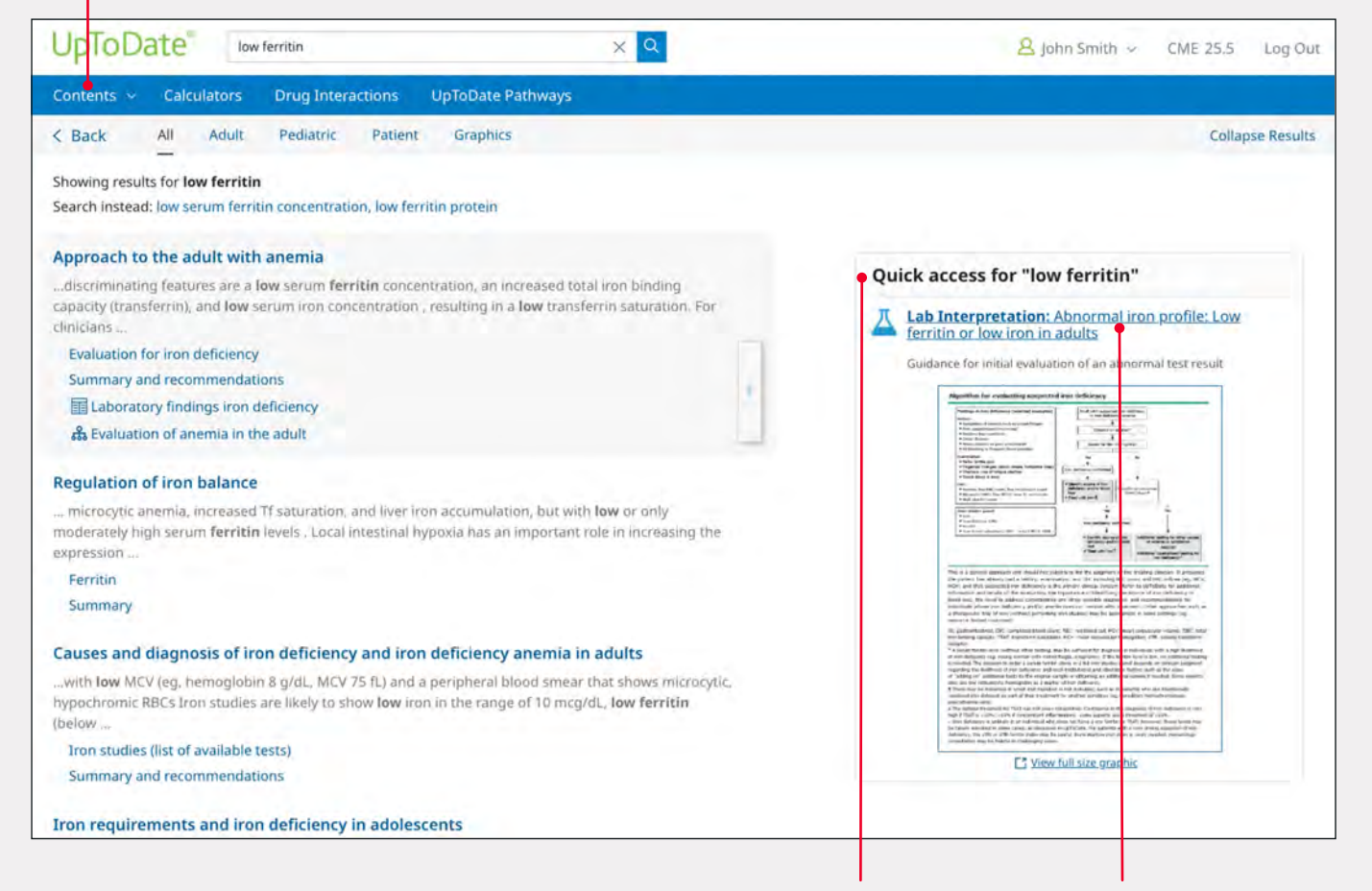

検索に該当する Lab Interpretation モノグラフがある場合は、 [Quick Access Panel] (クイックアクセス パネル) に表示 タイトルをクリックすると Lab Interpretation モノグラフをクイック表示

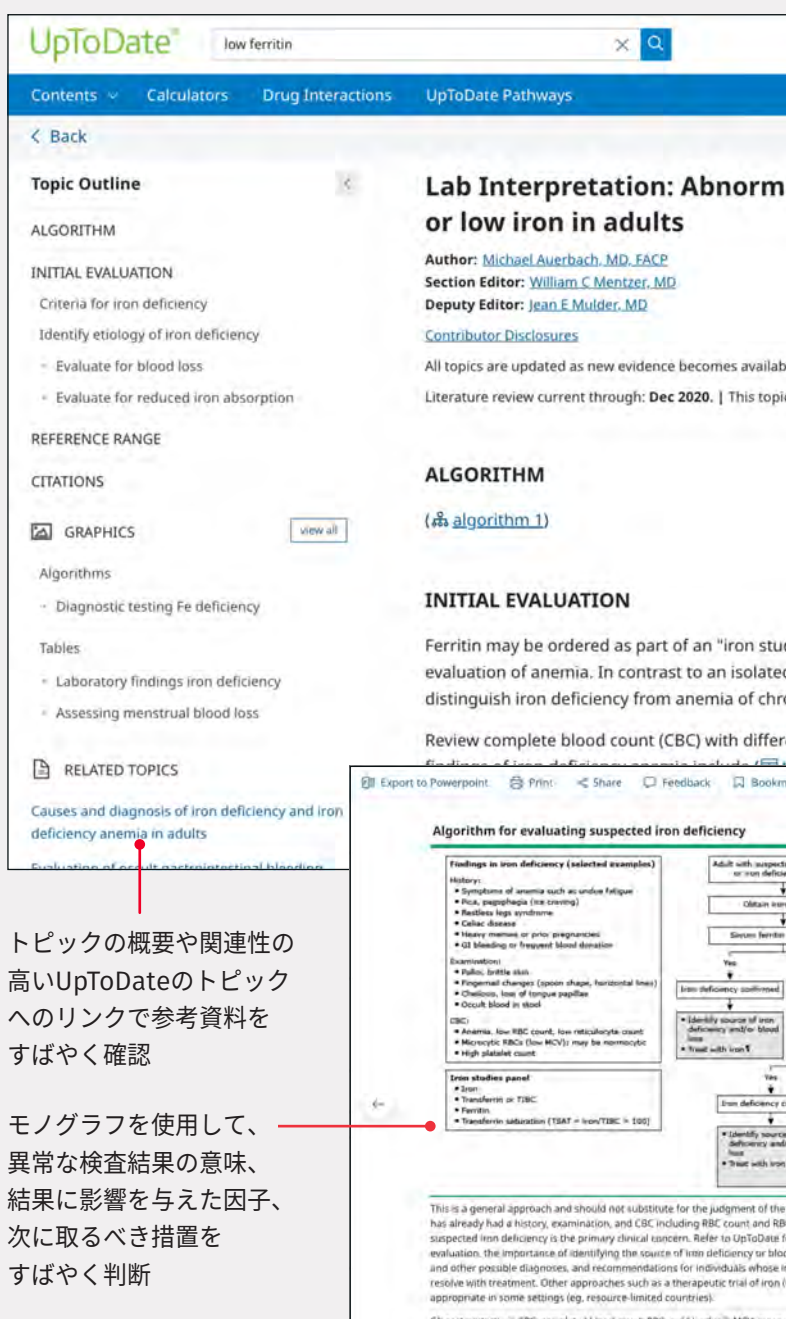

|                                                                                                    | 8 John Smith                    | n sr CME 26.0 Log Out                             |
|----------------------------------------------------------------------------------------------------|---------------------------------|---------------------------------------------------|
| low ferritin                                                                                                    | Fino                            | A 6 0                                             |
| al iron profile: Lo                                                                                                    | ow ferritin                     | Graphics                                          |
| le and our near raview process i                                                                                                    | complete                        | Algorithm 1                                       |
| : last updated: Sep 28, 2020.                                                                                                    | comprete.                       |                                                   |
|                                                                                                    |                                 | Diagnostic testing Fe<br>deficiency<br>Table 1    |
| dies panel" or as an isolater<br>d low ferritin, low iron by its                                                                                                    | d test for the<br>self does not |                                                   |
| onic disease.<br>ential and platelet count. C                                                                                                    | haracteristic                   | Laboratory findings<br>iron deficiency<br>Table 2 |
| st los deformy<br>no anton                                                                                                    | av ≋<br>g/dL [140               |                                                   |
| 430 ng/mL7                                                                                                    |                                 | ┃<br>表や画像を<br>モノグラフの                              |
| Transferrin saturation<br>(TDAT) low/fA                                                                                                    |                                 | 右側に表示                                             |
| aritimed<br>a dimm<br>to bland<br>1<br>Additional facting for other causes<br>of arms ar symatime<br>Additional (symathed) testing for<br>time followed:                                                                                                    | *                               |                                                   |
| treating dirician. It presumes the patient:<br>Cindices (eg., MCV, MCH) and that<br>or additional information and details al the<br>diracs, the need to address comorbibilities<br>ron deficiency and/or anemia does not<br>without performing iron studies! may be |                                 |                                                   |
| corpuscular volume: TBC, total iron binding,<br>coluble transferm releptor,<br>distributist with a harihood of iron<br>low pro additional testing is needed. The<br>nician judgment regarding the likelihood of<br>diding on "additional tests to the original      |                                 |                                                   |